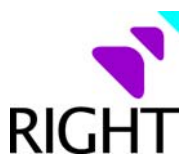

## Right Management Consultants Pvt. Ltd.

## **Instructions for payment of Service Tax Challans**

Please go to the link as given below:

https://cbec.nsdl.com/EST/InputPageForEPaymentServlet

Enter the Assessee Code as shown in the attached challan.

Enter the characters as per the Image Verification shown on the screen.

The data of the Service Provider will be shown as per the database of the Service Tax Department.

Click the link titled "Select Accounting Codes for Service Tax"

Select the respective accounting codes as per the attached challan and click on submit

Note: With effect from 01<sup>st</sup> July, 2012, the accounting codes have changed.

After submission of the data, you will have to select the bank through which you are making the payment and it will take you to your bank account and then you can pay accordingly.

After you pay the challan, please send us the copy of the challans / acknowledgement generated so that we can prepare the returns for filing.

## Contact Us

Right Management Consultants Pvt. Ltd. 6-3-668/10/11, Durga Nagar Colony, Panjagutta, Hyderabad – 500 082 Phone: +91 40 6668 6110 Working hours: Mon – Sat 10:00 am to 7:00 pm (except public holidays) Mail: <u>taxation@rightmc.com</u> Web: <u>www.rightmc.com</u>